# 1. 補修

## 1.1. 補修データの作成

補修データ作成用の zip ファイルを解凍し、下図の様にエクセルマクロファイルを設置してから開きます。

| data           | このファイルを開きます |
|----------------|-------------|
| 📙 files        |             |
| 🕘 補修取込ツール.xlsm |             |

① 開くとマクロを有効にするかどうか選択する事になりますので、有効にして下さい。

| ()       | t‡ | ユリティの警告 マクロが無効にされました | 。コンテンツの有効化 |   |       |   |
|----------|----|----------------------|------------|---|-------|---|
| B1       |    | - I X                | ✓ fx 橋梁    |   |       |   |
| $\sim d$ | А  | В                    | C          | D | E     | F |
| 1        |    | 橋梁                   |            |   |       |   |
| 2        |    | 基本情報                 |            |   |       |   |
| 3        |    | 橋梁コード                |            |   | 分割番号  |   |
| 4        |    | 管理事務所                |            |   | 橋梁名   |   |
| 5        |    |                      |            |   |       |   |
| 6        |    | 補修情報                 |            |   |       |   |
|          |    | 補修在日口                |            |   | 捕修業老夕 |   |

② マクロを有効にすると、下図のウィンドウが表示されますので、「はい」をクリックして下さい。諸 元データが自動的に入力されます。

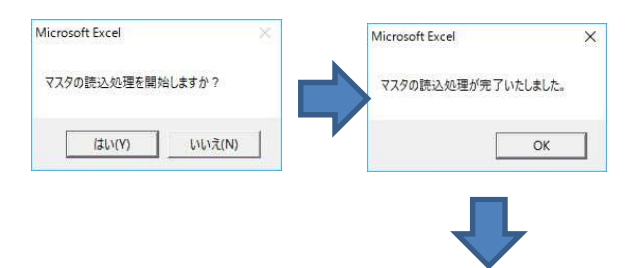

各項目の入力については別紙「補修データ入力マニュアル」参照

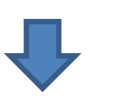

各項目の入力が完了したら、次ページからのマニュアルを参照してください。

③ 補修データを入力し、エクスポートボタンをクリックして下さい。

| 橋梁    |   |       |  |      | エクフ | ボート |
|-------|---|-------|--|------|-----|-----|
| 基本情報  |   |       |  |      |     |     |
| 橋梁コード |   | 分割番号  |  | 分割区分 |     |     |
| 管理事務所 | _ | 橋梁名   |  |      |     | _   |
| 補修情報  |   |       |  |      |     |     |
| 補修年月日 |   | 補修業者名 |  |      |     |     |
| 補修種別  |   | 補修工法  |  | 補修費  |     |     |
| 備考    |   |       |  |      |     |     |

#### ※注意点

- ・グレーで表示されている項目は変更することができません。
- ④ 「エクスポート」ボタンを押下すると、各項目の入力内容が適切かチェックしたうえで import フォ ルダを出力します。不適切な箇所があればエラーメッセージを表示して import フォルダ出力を中止 します。

エラーメッセージに従い、各項目を修正してください。

⑤ エクセルマクロファイルと同階層に「import\_O」というフォルダが出力されます。

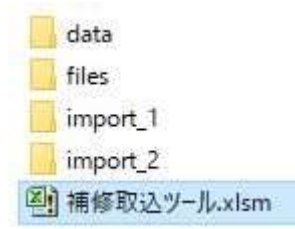

※エクスポートボタンを押した分だけ「import\_O」フォルダが作成されます。その場合、Oの数値 が一番大きいフォルダが取込対象になります。

### 1.2. 添付ファイルの作成

エクセルマクロファイルと同階層に「files」フォルダがあります。 このフォルダに添付したいファイルを設置することで、補修取込時に一緒に取り込むことができます。

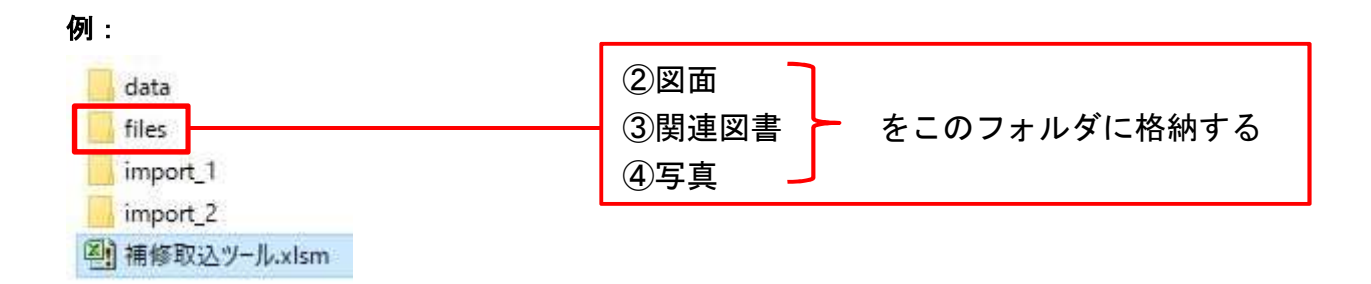

## 1.3. 取込用ファイルの作成

エクセルマクロファイルが入っているフォルダ(この場合 F20000101\_補修取込ツール)を右クリックし、 送る→圧縮(zip 形式)フォルダーを選択して下さい。

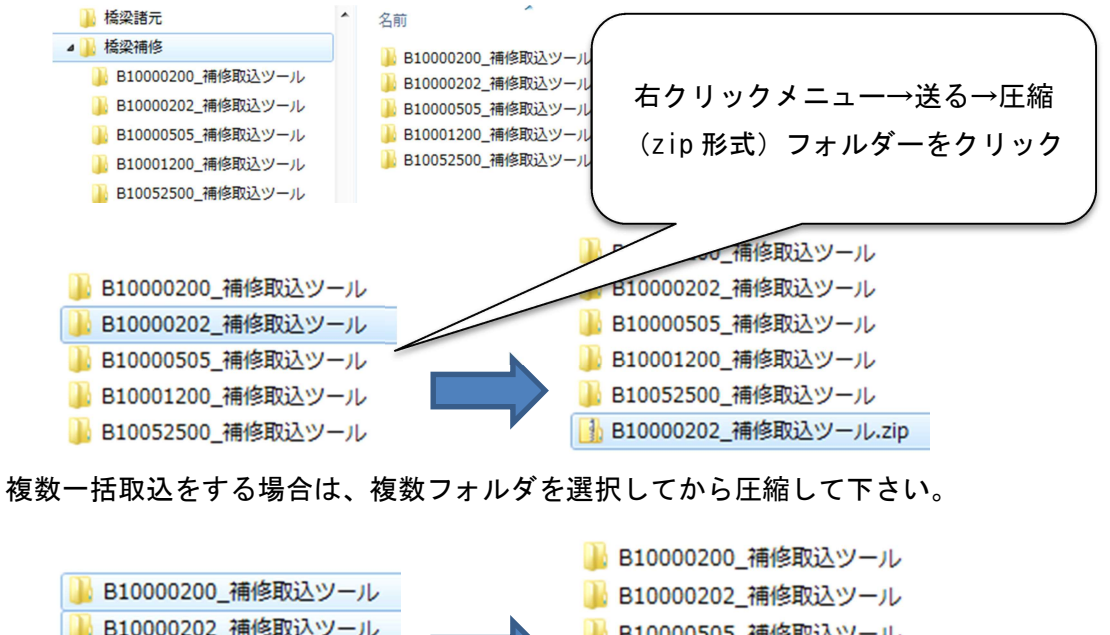

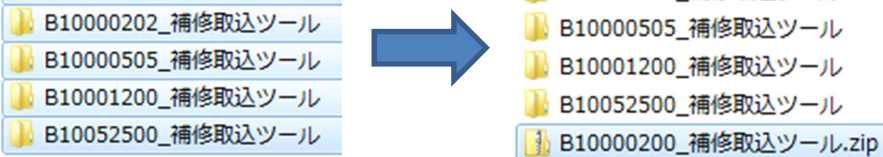

作成された圧縮ファイルが取込用ファイルになります。